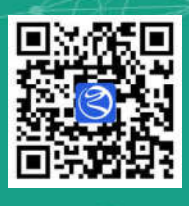

# 湖州智慧电梯

Huzhou wisdom elevator

# 使用手册

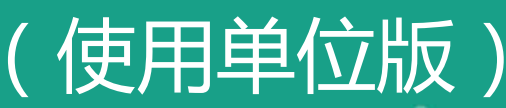

湖州市市场监督管理局

| 第一部分 电脑端功能    | 1  |
|---------------|----|
| 一、账号登陆        | 1  |
| 二、系统首页        | 1  |
| 三、个人信息        | 2  |
| 1.3.1 个人信息维护  | 2  |
| 1.3.2 修改密码    | 3  |
| 四、我的子用户       | 3  |
| 1. 4.1 新增子用户  | 3  |
| 1.4.2 编辑子用户   | 4  |
| 1.4.3 删除子用户   | 5  |
| 1.4.4 子用户权限   | 6  |
| 1.4.5 子用户电梯分配 | 6  |
| 1.4.6 密码重置    | 7  |
| 1.4.7 浙里办解绑   | 8  |
| 五、电梯档案        | 8  |
| 六、故障历史查询      | 9  |
| 七、电梯维保管理      |    |
| 1.7.1 维保记录    |    |
| 1.7.2 复核记录    |    |
| 1.7.3 维保超期    |    |
| 八、公众投诉管理      |    |
| 1.8.1 投诉记录    |    |
| 1.8.2 投诉复核    |    |
| 第二部分 移动端功能    | 14 |
| 一、系统登录        | 14 |
| 二、首页界面        | 15 |
| 三、手机认证        |    |
| 四、电梯档案        |    |
| 2.4.1 搜索查询    |    |
| 2.4.2 扫码查看    |    |
| 2.4.3 详细档案    |    |
| 五、故障历史        | 21 |
| 六、维保记录        | 23 |
| 2.6.1 维保记录    | 23 |
| 2.6.2 维保复核    | 24 |
| 2.6.3 维保超期    | 25 |
| 七、投诉记录        | 25 |
| 第三部分 常见问题     | 27 |
| 一、账号问题        | 27 |
|               |    |

|    | 3.1.1 账号不存在       | 27 |
|----|-------------------|----|
|    | 3.1.2 用户密码遗忘      | 27 |
|    | 3.1.3 浙里办解绑       | 28 |
| Ξ、 | 使用问题              | 29 |
|    | 3.2.1 提示手机号未认证    | 29 |
|    | 3.2.2 提示无电梯权限     | 30 |
|    | 3.2.3 二维码非法无效     | 31 |
|    | 3.2.4 电梯不存在       | 32 |
| Ξ、 | 浙里办系统问题           | 33 |
|    | 3.3.1 未找到智慧电梯应用入口 | 33 |
|    | 3.3.2 无法进入系统      | 33 |
|    | 3.3.3 应用加载不完全     | 34 |

# 第一部分 电脑端功能

# 一、账号登陆

系统登录网址: <u>https://www.hzzhdt.cn</u>,各使用单位 登录账号由维保单位统一告知,使用单位收到账号和密码 后,请在《关于"湖州智慧电梯"账号开通的通知》的回执 中加盖单位公章及签字后交于维保单位人员带回。

# 二、系统首页

登录后,进入系统首页,点击右上角系统切换处,在下 拉菜单中其中选择"安全乘梯系统",切换至该系统进行后 续操作。

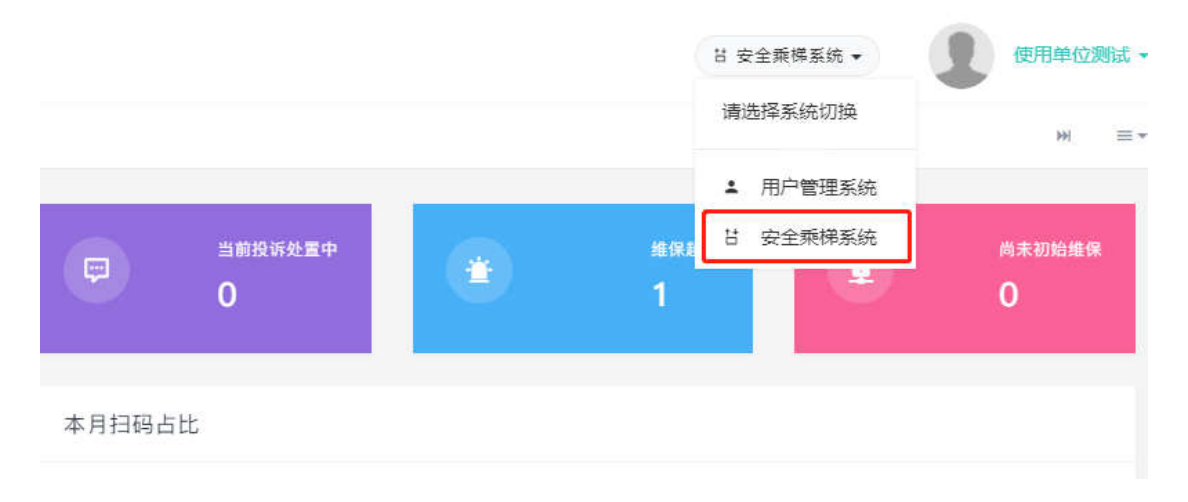

其中首页的各模块数字代表: 管辖电梯:各使用单位名下的电梯数量; 当前电梯维保中:正在维保中的单位名下电梯数量; 当前困人处置中:单位名下电梯当前发生困人事件的数量;

当前投诉处置中:单位名下电梯有投诉情况且正在处置 中的数量;

维保超期:超过维保时间的单位名下电梯数量;

尚未初始维保: 还未进行过维保的单位名下电梯数量。

# 三、个人信息

### 1.3.1 个人信息维护

单击右上角"姓名"处,在下拉菜单中点击"个人信息",可以对个人信息进行维护,并可以进行手机认证、邮箱认证、 实名认证等操作。

| (1)))))))))))))))))))))))))))))))))))) | Ξ | O  |             |                                       | T HILDREY |                            |
|----------------------------------------|---|----|-------------|---------------------------------------|-----------|----------------------------|
| ▲ #10833                               | - | 服用 | 小人很善 -      |                                       | ~         | 🗙 Ælaim 🔿 miláim           |
| C 2020 30HRH에스코 802H<br>제              |   |    |             |                                       |           | ▲ 个人强制<br>◎ 经改进码<br>● 控制切换 |
|                                        |   |    |             | <b>39.66.5.00</b>                     |           | 14 我的子用产                   |
|                                        |   |    | 派型の構定:      |                                       |           | 1. 116件下账                  |
|                                        |   |    | 12.00447    | tios (WEB: mag mice ((APP) was mice ) |           | 8 Autor                    |
|                                        |   |    | <b>松</b> 曰: | webarcesti                            |           |                            |
|                                        |   |    | 82.         | (1944)                                |           |                            |
|                                        |   |    | 88:         | 18523860910.                          |           |                            |
|                                        |   |    | 性級::        | O A Kerna                             | (e)       | L DAMANTA K                |
|                                        |   |    | 管保运统认证      | 0 %近 开起 <del>能打机和</del>               |           |                            |
|                                        |   |    | 平台環境存储器行    | EVVenteNumerand                       |           |                            |
|                                        |   |    | 平均新闻行贿路役    | EtVinstellaceum                       |           |                            |
|                                        |   |    | *6.98       | NEGS NEGS                             |           |                            |
|                                        |   |    | AFREE ***:  |                                       |           |                            |
|                                        |   |    | FRUID       | E805                                  |           |                            |

2

### 1.3.2 修改密码

单击右上角"姓名"处,在下拉菜单中点击"修改密码",可以修改当前账号登录密码。密码长度为 6-20 位,且必须由字母、数字、点和下划线中两种以上字符组成。

| ( <u>111)</u> N 11 H 15 | = 0                                   |                |                  |         | 1. 用户管理发展。 | anatan •                       |
|-------------------------|---------------------------------------|----------------|------------------|---------|------------|--------------------------------|
| ▲ 二白草田                  | ····································· |                |                  |         |            | 🗴 7.1611 🔿 141611              |
| C 2020 30HHHHHHH 20전2FF |                                       |                |                  |         |            | ▲ 个人值用<br>首 师改集码               |
|                         |                                       | AND MORE THAT  | IDE CONTRACTOR   |         |            | <ul> <li>(51)(1)(1)</li> </ul> |
|                         |                                       | prokents       | 1040, ->.0192555 | 56.12 · |            | 4 我的子用产                        |
|                         |                                       | (B) (A (B) (C) | 1846.5.3855.0253 |         |            | * 18/19 <sup>17</sup> 80.      |
|                         |                                       | 85(259):       | W46.5.26233      | th1     |            | 7.00 A                         |
|                         |                                       |                |                  |         | ۵.         | LL (2800040 ±<br>→ → 209 ± 10) |

# 四、我的子用户

单击右上角"姓名"处,在下拉菜单中点击"我的子用户",可以进入子用户设置界面。

| 王                                                                                                    | I shacks          |
|----------------------------------------------------------------------------------------------------|-------------------|
| • 前同   我的子把户 · ·                                                                                                    | 无题件 🗿 賓播件         |
| ● 新潟ア用P         ● 新潟ア用P         ● 新潟ア用P         ● 新潟ア用P         ● オ用Pの目         ● オ用Pの目         ● オ用Pの目         ● オ用Pの目         ● オ用Pの目         ● オ用Pの目         ● オ用Pの目         ● オ用Pの目         ● オークの目         ● オークの         ● オークの <t< td=""><td>▲ 个人信息<br/>命 律政党研</td></t<> | ▲ 个人信息<br>命 律政党研  |
| о януопорт 🗶 еляност — така с с с с с с с с с с с с с с с с с с                                                                                                    | ♥ 皮肤切膜<br>⊈ 我的子用户 |
| 历篇1到第1条记录,总共1条记录                                                                                                    | 1. 顶件下数           |
|                                                                                                    | 日 通出登录            |

### 1.4.1 新增子用户

点击"新增子用户"按钮可以新增一个子用户账号,

账号名:长度为 5-20 位,由字母、数字、点和下划线 组成,不能重复;

姓名:长度为 6-16 位,支持中、英文、数字等字符; 性别:请选择"男"或"女";

状态:请选择"在用"。

| 新增子用户 | ×                |
|-------|------------------|
| 帐号:   | 请输入用户帐号          |
| 姓名:   | 请输入用户姓名          |
| 性别:   | ● 男 ○ 女          |
| 状态:   | ○ 注销 <b>○</b> 在用 |
|       |                  |
|       | 取消 提交            |

填写完相关信息点击"提交"后完成子用户账号开设, 系统会自动设置一个随机密码,请记录后再关闭窗口,并及 时更换密码。

| 提示             | ×  |
|----------------|----|
| 成功!【初始密码:klpn( |    |
|                | 关闭 |

### 1.4.2 编辑子用户

勾选需要编辑的子用户,再点击"编辑子用户"按钮就 可以对子用户进行编辑,

| Ξ                    |         |       |          |                    |                 |            |           | 20 5    | 生用作系的。 |       | <b>使用本</b> ( | - 31R2 |
|----------------------|---------|-------|----------|--------------------|-----------------|------------|-----------|---------|--------|-------|--------------|--------|
| w 账款 我的子用户 -         |         |       |          |                    |                 |            |           |         |        |       | - 44         | =+     |
|                      | 0 ##7RP | 王田户校编 | t ∓RP#E6 | <b>HIS</b> (1) 778 | - MARINE (1997) | 10 小子用户)   |           |         |        |       | 0            | 9.4    |
| 🖬 🛯 🖉 🖬 🖬 🖬 🖬        | 类型      | 手机驾船  | SHALLE   | 128999             | WEB(1884KG)     | WEBIBICICO | APPIERING | APP通訊状态 | 新型の知識  | 1 102 |              | 1911   |
| shiyong01            | Imig01  | -     |          | 2012               | 100             | 2011       | 83        | 249     | 102    | ER    | i I          | •      |
| 型示第1 新第1 祭记录,总共1 祭记录 |         |       |          |                    |                 |            |           |         |        |       |              |        |

编辑子用户界面只能对子用户"姓名"、"性别"和"状态"进行修改,其他信息无法修改。

| 编辑子用户           |           | × |
|-----------------|-----------|---|
| <del>帐号</del> : | shiyong01 |   |
| 姓名:             | 使用单位01    |   |
| 性别:             | ● 男 ○ 女   |   |
| 状态:             | ○ 注销 • 在用 |   |
|                 | 取消 提交     | E |

# 1.4.3 删除子用户

勾选需要删除的子用户,再点击"删除子用户"按钮就 可以对子用户进行删除。

| Ξ                                                                     | 目 安全期特别的 - |     | #Aim | olite • |
|-----------------------------------------------------------------------|------------|-----|------|---------|
| # 旗质 \$\$\$\$P开户。                                                     |            |     | *    | =-      |
| ● 前常子和P / 由時子和P ● 由時子和P ● 古 子用PKR & 子用PHER544 8 子用PHER5K (年早年110~子用中) |            |     | 0    | D. +    |
| 2 他写 サーチャー 実型 手利弓列 短枕以征 注册論号 WEB注册状态 WEB通ば状态 APP注册状态 APP通ば状           | 5 i 359042 | 833 |      | 1811    |
| Shiyong01 👤 使用地位01 (11995) - 2012 RH 日本 1997 RH 5997                  | 102        | ε.  |      | •       |
| 题示第1到第1条记录。总共1条记录                                                     |            |     |      |         |

# 1.4.4 子用户权限

勾选需要分配权限的子用户,再点击"子用户权限"按 钮就可以对子用户进行权限分配,

| Ξ.                                    |                 |                       |         | 11 7    |       | 1   | 使用单 | - 280 - |
|---------------------------------------|-----------------|-----------------------|---------|---------|-------|-----|-----|---------|
| ····································· |                 |                       |         |         |       |     | н   | =•      |
| • mm7/mp / mm7/mp • mm7/mp 6 7/mp/06  | * デ用户多型の経営 目 デ用 | (今日初日本) (豊美切加10 今天明中) |         |         |       |     | 0   | p       |
| 💆 推动 1 封名 1 美型 1 手机切码                 | 1 短期认证 1 注册编号   | WEB注册状态 I WEB通信状态     | APP注册状态 | APP通话状态 | 派里の知識 | 100 |     | 1945    |
| shiyong01 🗶 @Amtg01 🕅                 | 2012            | #18. (2019)           | 815     | 2004    | 102   | 前用  |     | •       |
| 型示第1到第1季记录,但共1条记录                     |                 |                       |         |         |       |     |     |         |

在弹出的窗口中,根据实际情况勾选相应的权限分配给 子用户,点击"提交"按钮后即可完成分配。

| 子用户权限                                                                                                    | ×     |
|----------------------------------------------------------------------------------------------------|-------|
| <ul> <li>用户管理系统</li> <li>安全乘梯系统</li> <li>▼ ● 电梯档案管理</li> <li>▼ ● 电梯档案管理</li> <li>▼ ● 故障事件处置</li> <li>▼ ● 故障历史查询</li> <li>▼ ● 电梯维保管理</li> <li>● ▼ ● 建保记录</li> <li>● ▼ ● 建保超期</li> <li>● ▼ ● 投诉记录</li> <li>● ▼ ● 投诉记录</li> <li>● ▼ ● 投诉记录</li> </ul> |       |
|                                                                                                    | 取消 提交 |

### 1.4.5 子用户电梯分配

勾选需要分配电梯的子用户,再点击"子用户电梯分配" 按钮就可以对子用户进行电梯分配,

6

| Ξ                                                                                                    |               |                         |          | 18 st    | 全面带其法 - | •   | -     |
|----------------------------------------------------------------------------------------------------|---------------|-------------------------|----------|----------|---------|-----|-------|
| ■ 龍貝 我的子用户 -                                                                                                    |               |                         |          |          |         |     | m =•  |
| • \$\$\$780 / \$\$\$780 • \$\$\$780 \$ \$\$\$780                                                                                                    | 1 782580 B 28 | PR0518                  |          |          |         |     | 0.00- |
| 🛃 KŪ I 105 - 100 - 100 | 短续认证 注册编句     | I WEBLEBIKA I WEBIBIKKA | APPIEBK® | APPEISKO | 斯里內娜定   | 8.0 | 1 現作  |
| shiyong01 👢 BUBING01 👔 💷                                                                                                    | 2012          | as                      | #5       | 3944     | 1002    | 前用  |       |
| 型示論19篇1条记录。后共1条记录                                                                                                    |               |                         |          |          |         |     |       |

在新页面中的"7、按使用单位"选项卡内,搜索并选 择本单位后,点击"编辑"按钮即可完成电梯分配。

只有分配电梯后,子用户才能查询到本单位名下的电梯。

|   | 我的子用户: <mark>使用单位01</mark> ,分配的标签如下: | × 68 |
|---|--------------------------------------|------|
| ř | 7、按使用单位                              |      |
|   |                                      | .*   |

### 1.4.6 密码重置

|                | 点击                      | 日需要                     | 要重                 | 置行    | 密码的                           | 勺子   | 用户打     | 操作材           | 兰的"     | 重置        | 密码        | "按 | 钮     | Ι,         |
|----------------|-------------------------|-------------------------|--------------------|-------|-------------------------------|------|---------|---------------|---------|-----------|-----------|----|-------|------------|
| Ξ              |                         |                         |                    |       |                               |      |         |               |         |           | 2 完全原稿系统。 |    | 使用单位的 | me -       |
| H II. I        | (857/B) <sup>th</sup> - |                         |                    |       |                               |      |         |               |         |           |           |    |       | 3+         |
| • ##780        | / \$187                 | 197 <sup>1</sup> • 1979 | rmn <mark>6</mark> | 平用的权限 | <ul> <li>TROUGHAND</li> </ul> | 8 F# | Ренак 😐 | la: 10 +∓00=) |         |           |           |    | e     | <b>9</b> • |
| 🖬 66.62        | 811 1                   |                         | *2                 | 于机结结  | 1 SHRIAGE                     | 注册编号 | WEB注册状态 | WEBINGSKOD    | APP注册状态 | APPINIARA | ) REOME   | 秋西 |       | HT .       |
| 🛃 shiyong      | 101                     | 使用34840201              | 也得到这               |       |                               | 2012 | 695     | 247           | 2011    | 2010      | 202       | 60 | 1     | 3          |
| 207M 1 20M 1 8 | 128.5418                | 112 <b>1</b>            |                    |       |                               |      |         |               |         |           |           |    |       |            |

在弹出的窗口中输入当前登录账号的密码(非子用户账 号密码),点击"提交"按钮完成重置,

| [shiyong01] 종 | 密码重置 - 安全确认 |    | ×  |
|---------------|-------------|----|----|
|               |             |    |    |
|               |             | 取消 | 提交 |

# 系统会随机生成一个新密码,请记录后再关闭窗口。

| 提示              |    |
|-----------------|----|
| 成功! 【新密码: 4813】 |    |
|                 | 关闭 |

### 1.4.7 浙里办解绑

勾选需要解绑的子用户,再点击"子用户浙里办解绑" 按钮就可以对子用户进行浙里办的解绑操作。

| Ξ                                                                      | 11 安全部结系统。        | 2 -   | Harcand + |
|------------------------------------------------------------------------|-------------------|-------|-----------|
| ····· 而且 我的子用户 ·                                                       |                   |       | # =+      |
| ● 前用子用户 / MAI子用户 ● MAI子用户 ● AIN子用户 ● AIN子用户 ● AIN子用户 ● AIN子用户 ● AIN子用户 |                   |       | c 9       |
| 2 秋号 ) 姓名 文臣 手柄弓柄 计 短续以证 计注册编号 计 WEB注册状态 计 WEB通纸式态 计 APP注册状态 计 APP遵法状态 | 1 <u>BR</u> DMR 1 | 47.65 | i inn     |
| Ahlyong01 💽 @/Elefe01 @llefe1 2012 Ell 2010 #18 2000                   | 882               | 816   | •         |
| INFORT 1 BIR 1 9H2R , BH 1 9H2R                                        |                   |       |           |

# 五、电梯档案

电梯档案界面可以查看被分配的所有电梯信息。其中上 方高级查询可以通过条件查询对应的电梯。

| Ξ          |                  |               |               |               |               |             |        | 1 22   | 943n · | 1 anime | ent - |
|------------|------------------|---------------|---------------|---------------|---------------|-------------|--------|--------|--------|---------|-------|
| - 1        | 15 <b>8888 -</b> |               |               |               |               |             |        |        |        | -       | =-    |
| 4.高        | 設査询              |               |               |               |               |             |        |        |        |         |       |
| 20)<br>201 | *### 2###        | <b>直接</b> (68 | s i sinchit - | 40 FT 30 ST - |               |             |        |        |        | a       | 8× -  |
|            | 电梯出厂编号           | 电探关型          | 电磁动一          | 11.001000     | 新闻站区          | 所属特点        | 所在地点   | @#8488 | STAR   | 保定硬件    |       |
|            | 200              | 治院            | 2             | 321           | 浙江省·防州市·南大湖新区 | 数時以前度       | Magina | 使用中    | 1007   | 100     |       |
|            | G                | 0.15          | 10000         | 315           | 排江論·胡州市·國太朝財区 | 秋以桃盘        | 19:00  | (2701) | 1000   | 102     |       |
|            | 200              | 2018          | 1000          | 30            | 浙江督-湖州市-南北湖新区 | 取以後盘        | 办公司    | 使用中    | 日本     | ema: 52 | 2     |
|            | VT3              | 215           | 10000         | 3011          | 浙江省-姚州市-南大湖新区 | <b>取以時度</b> | 05     | SURFE- | 27     | 0002    |       |

# 六、故障历史查询

点击"故障事件处置"—"故障历史查询",进入故障 历史查询界面,可以查看所有的故障记录。上方的高级查询 可以根据不同条件查询记录,中间的标签可以根据不同的条 件对记录进行筛选。

| ٩,Ã | 级查询   |            |                    |               |                           |      |                                                                                                |                          |      |                         |         |             |                 |          |       |
|-----|-------|------------|--------------------|---------------|---------------------------|------|------------------------------------------------------------------------------------------------|--------------------------|------|-------------------------|---------|-------------|-----------------|----------|-------|
| 发   | E时间   |            |                    | m             | 開始盘 4                     | 語    | •[                                                                                             | 全部                       | ×    | 注册代码                    | 相關和時日日  | 1994        | 电标准一份           | 的原电标准一直  | 清空    |
| 有   | 5#8 ± | ās .       |                    | • <i>fi</i> i | 网络区                       |      |                                                                                                |                          | ~    | 注册编号                    | 相調時時日日度 | 944 ()      | 所在地点(日          | 肥电棉所在地   | 標案    |
| 全部  | 因人事件  | NO INCOME. | an fict als in the | 滅法事件          | 维保/8                      | 的秘密  | 修理秘况                                                                                           | 安装触发                     | 不合规  | 展作功能 -                  |         |             |                 |          | 0 0 + |
|     | 注册编号  | 电梯槽一码      | 注册代                | 8             | 所属辖区                      | 所属楼盘 | 所在她点                                                                                           | 故障描述                     | 有无紧客 | 发生时间                    | 恢复时间    | 运行状态        |                 | : 处霜合规 : | 使服用度  |
|     |       | 1          | 3                  | 1             | 浙江省-<br>湖州市-<br>鹿太湖新<br>区 | 對人類做 | (湖州)<br>の公様1号<br>相                                                                             | 门医外停缩                    |      | 2020-09-<br>29 16:39:28 | ~       | *30篇。<br>如  | #. <u>MA</u> ## | an       | 0 8#2 |
|     | -     | 1/00       | 1                  | 1             | 断工留-<br>湖州市-<br>南太湖新<br>区 | 财以偿债 | [湖州<br> <br> 加加<br> <br> <br> <br> <br> <br> <br> <br> <br> <br> <br> <br> <br> <br> <br> <br> | 门医外神核                    |      | 2020-09-<br>29 15:50:08 |         | #102.<br>10 | R. MARIN        | - 201    | ■ 已数出 |
|     | -     | 1          | 3                  | i             | 浙江省-<br>湖州市-<br>南大湖新<br>区 | 默认检查 | (湖)                                                                                            | AMERIJA TI HIRADA<br>TEL |      | 2020-09-<br>29 14:37:32 |         | 1层、上行       | Ĵ.              | 254      | 面 特处置 |

点击每条记录后方的"处置进度"栏,可以查看详细故障的详细记录。对于困人事件还可以查看维保单位的处置进度,方便安抚被困乘客,采取应急措施。

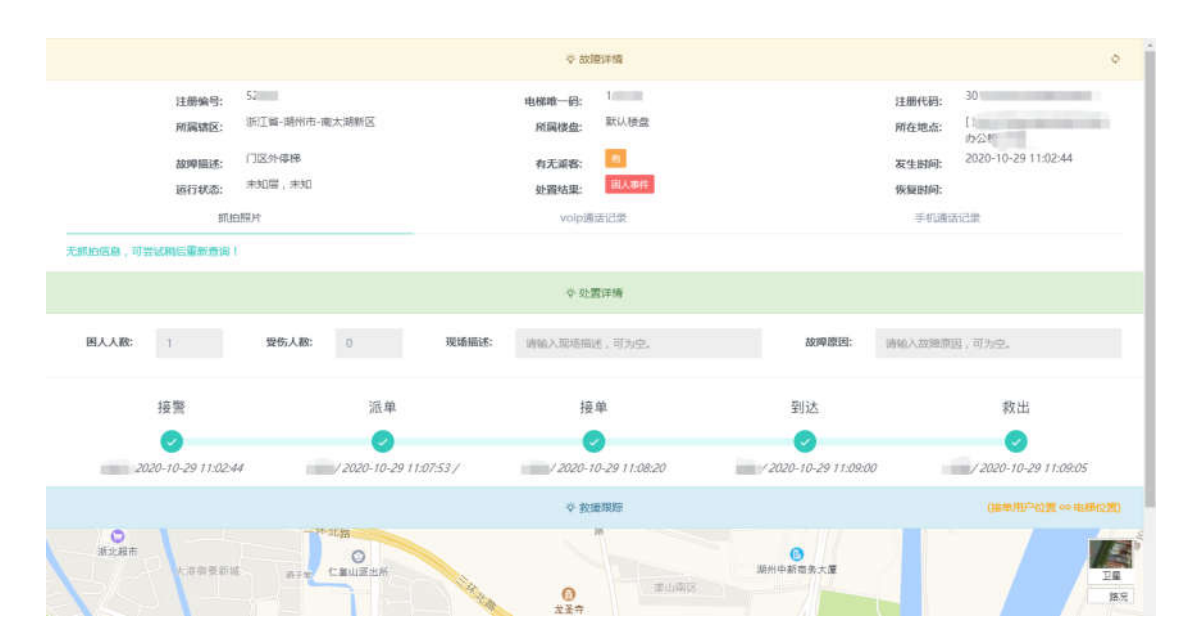

# 七、电梯维保管理

# 1.7.1 维保记录

维保记录查询界面可以查看单位名下电梯的所有维保 记录。上方的高级查询可以根据不同条件查询记录,中间的 标签可以根据不同的条件对记录进行筛选。

点击"详单"按钮,可以进入维保详情页面,可以查看 维保详情和维保项目等信息,以便核实本次维保是否符合要 求。

10

|                    |                        | ◇ 垂保岸情                    |           | 4                                     |
|--------------------|------------------------|---------------------------|-----------|---------------------------------------|
| 注册编                | 9: <sup>50000</sup>    | 电梯准一初:                    | 注册代码: 30  |                                       |
| 所属结                | 区: 浙江省-湖州市-南大湖新区       | 府關穩盘: 默认法 靈               | 所在地点: わ公  | 1 1 1 1 1 1 1 1 1 1 1 1 1 1 1 1 1 1 1 |
| 使用单                | 10:                    | 推保单位: 為                   |           |                                       |
| 签到时                | 网: 2020-10-20 09:47:17 | 签遗时间: 2020-10-20 10:28:09 | 堆保耗时:     |                                       |
| 推保状                | 态: 有效推足                | 推保人员:                     | 复核人员: 255 |                                       |
| 维保词                | 第二世现编件问题:<br>第二        |                           |           |                                       |
| 推保备                | it:                    |                           |           |                                       |
| 现场跑                | H: MILLIVIONILLI I     |                           |           |                                       |
|                    |                        | ☆ 倫保項目                    |           | (注意)                                  |
| 2 <b>11</b> *ra Bi | 216                    |                           |           | 0 ii• •                               |
| 座号 增保项目名称          |                        | 維保项目标准                    |           | 是否完成                                  |
| 1 机泵、清轮间却          | in .                   | 清洁,门窗完好,照明正常              |           | 已完成                                   |
| 2 手动紧急操作等          | 置                      | 齐全,在撰定位置                  |           | 包形成                                   |
| 3 磁动主机             |                        | 進行时元昇常振动和异常声响             |           | 自然能                                   |
| 4 制动器各纳轴目          | 502                    | 动作页话                      |           | 已元成                                   |
|                    |                        | 打开时制动村与制动轮不应发生摩擦,问题 值符合制运 | 单位要求      | 日本語                                   |
| 5 NIEbasiAlba      |                        |                           |           |                                       |

# 1.7.2 复核记录

当维保人员完成维保后,可以请使用单位管理人员现场确认,并在应用中进行签名以完成本次维保工作。如果使用单位管理人员因故无法在现场签字确认,可以事后对维保工作进行复核,确认无误后,在15日内登录本系统,进入"维保记录"模块,找到并勾选待复核的电梯维保记录,点击"操作功能"—"复核记录"按钮,完成本次维保记录的复核。

|    | 泊                |                      | 如身                   | ₹ 15                                  | 5 日日            | 内未习      | 对维             | 保ì             | 记录计                          | 进行                 | 亍复7                  | 核,    | 该次          | 之维     | 保将               |
|----|------------------|----------------------|----------------------|---------------------------------------|-----------------|----------|----------------|----------------|------------------------------|--------------------|----------------------|-------|-------------|--------|------------------|
| 视  | 为无               | 一效                   | , ì                  | 青各                                    | 使用              | 单位"      | 管理             | 人」             | 员按日                          | 时多                 | 完成 4                 | 维保    | 民复枝         | 亥工     | 作。               |
| Ξ  | late firmereli   |                      |                      |                                       |                 |          |                |                |                              |                    |                      |       | и селятки - |        | 使用地运算术 -         |
| へ高 | 4月 - お知ら史<br>級豊適 | dan • 1              |                      | · · · · · · · · · · · · · · · · · · · |                 |          |                |                |                              |                    |                      |       |             |        | N 22.4           |
| 20 | 10.5279 F        | 5 02 20, 19 1<br>PAD | ER HE                | Federa and<br>Ricela                  | 电报 不自力回报<br>使用单 | 1151×531 | 无效地说  <br>第444 | 目的10日・<br>変統記录 | anne                         |                    | 22.28.99.64          | 1 10  | AZALISI N   | awas i | 0 0              |
|    | 1                | STE ST               | (市·南大湖新区<br>(市·南大湖新区 | D2<br>H                               | Mr              | and a    | 21             | 1              | 2020-10-29 1<br>2020-10-23 1 | 1:27:08<br>5:00:45 | -<br>2020-10-23 15:2 | -6:36 | -           | ND:SHE | • 17 M<br>• 17 M |

11

### 1.7.3 维保超期

维保超期查询界面可以查看单位名下所有超过维保期 限的电梯信息,对于超期的电梯可以及时联系维保单位进行 维保。上方的高级查询可以根据不同条件查询记录。

| 9.高级查询  |      |      |      |      |                 |          |          |       |           |   |        |
|---------|------|------|------|------|-----------------|----------|----------|-------|-----------|---|--------|
| 所属楼盘 全部 |      |      |      | 注册代码 | 根据目的现在分子        | 电梯电一码    | 根据电视电子   | 便用单位  | 全部        | 7 | 清空     |
| 所属辖区    |      |      | ~    | 注册编号 | 40.000/01270561 | 所在地点     | 根据电视所在地) | 谁保单位  | 全部        | * | 虚念     |
| * 99.83 |      |      |      |      |                 |          |          |       |           |   | 0 B•+  |
| 电梯唯一码   | 所属辖区 | 所在地点 | 使用单位 | 继保单位 | 本開催保开           | idenni 👘 | 本現地保護    | L日間 🕞 | 本期增保周期(天) |   | 本期地保状态 |
|         |      |      |      |      | 没有找到            | ASING A  |          |       |           |   |        |

# 八、公众投诉管理

### 1.8.1 投诉记录

投诉记录查询界面可以查看所有的投诉记录。上方的高 级查询可以根据不同条件查询记录,中间的标签可以根据不 同的条件对记录进行筛选。

| Q高级查询        | ł        |         |       |        |      |      |         |      |     |                |       |         |               |        |      |        |      |
|--------------|----------|---------|-------|--------|------|------|---------|------|-----|----------------|-------|---------|---------------|--------|------|--------|------|
| 创建时间         |          |         |       |        | 所在地。 | 根調時  | 腰筋在地    | 注册代码 | 4RS | 初期主導曲          | 电梯嗖一码 | 根据电梯电一道 | 使用单位          | 全部     | ٠    |        | 清空   |
| 所属辖区         |          |         | 1     | *      | 所属性的 | 盘 全部 | *       | 注册编号 | 100 | (WEY#(E.0196)4 | 投诉人信思 | 根据最新人组织 | 世保单位          | 全部     | *    |        | 搜索   |
| AB (9)       | と聞 えど    | 80 B#   | # B#1 | ¢   .  | 已聚核  | 不合規  | 1 服件功能。 |      |     |                |       |         |               |        |      | a      | B+ - |
| 电梯维一码        | Я        | iriko.  | 所在    | iluda. |      | 使用单位 |         | 推保单位 |     | 投诉人姓名          | 投诉人手机 | 投诉人描述   | 创建的间          |        | 处置合规 | 9EWG   | 1版   |
| 1            | 浙江省·湖    | 州市-南太湖家 | 医 の公懐 | 2号梯    | 湖州"  |      |         |      | 公司  |                | 12    |         | 2020-09-28 11 | :20:10 | 010  | - 00 i | 線線   |
| · 1995年1月1日日 | 9:28, SH | 1 朱记录   |       |        |      |      |         |      |     |                |       |         |               |        |      |        |      |

# 1.8.2 投诉复核

对于处于"待复核"状态的电梯,使用单位可以点击"处

置进度"栏中的按钮,进入投诉详情页面,查看投诉的详细 信息及处置情况。按照投诉内容和维保单位的处置情况对电 梯问题进行确认后,回访投诉人,点击"复核"按钮完成复 核。

|           |                    | -\$ 9±1          | 白羊摘                |                     | 0                   |
|-----------|--------------------|------------------|--------------------|---------------------|---------------------|
| 注册编号:     | 52                 | 电磁维一码:           | 10                 | 注册+代码:              | 30                  |
| 所属辖区:     | 浙江首·湖州市·南太湖新区      | 所属棲盘:            | 默认接盘               | 所在地点:               | <i>ħ</i> /2         |
| 使用单位:     | 31/1               | 继保单位:            | 湖州                 | 处置合规:               | 曲風                  |
| 投诉人姓名:    | 22                 | 投诉人手机:           | 13                 | 创建时间:               | 2020-10-25 14:13:43 |
| 投诉问题:     | 电梯运行外位             |                  |                    |                     |                     |
| 投诉人描述:    | 电梯运行抖动             |                  |                    |                     |                     |
| 1         | 妾单                 | 处                | n.                 | 复移                  |                     |
|           | 0                  |                  |                    | 0                   | 0                   |
| 建促人员01/20 | 720-10-25 14:17:50 | 遵保人员01/2020-10-2 | 5 14:18:33 / 已還接配件 | /2020-10-25 14:19:1 | 1/昼间间,问题已解决         |

# 第二部分 移动端功能

# 一、系统登录

手机中下载 "浙里办"APP, 下载地址: http://www.zjzwfw.gov.cn/zjzw/zj/zw\_pc\_download/。

安装完成后打开 APP, 左上角选择"湖州市本级", 再点击首页"湖州智慧电梯"即可进入,

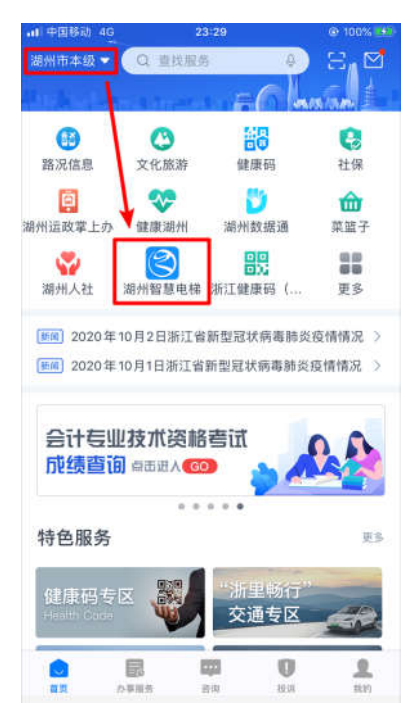

或者点击右上方的"扫一扫"按钮,扫描下方的二维码, 进入"湖州智慧电梯"应用。

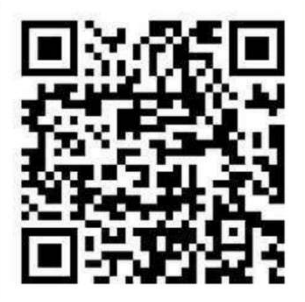

对于首次登录系统的用户,点击任意功能后会弹出绑定 账号的提示,根据主账号分配的账号密码登录后完成绑定。

| く返回                      | 湖州智慧电梯                                     | 订阅 🖒              |
|--------------------------|--------------------------------------------|-------------------|
| 绑定账号                     |                                            | ×                 |
| 该功能目<br>人员、安全!<br>先绑定账号/ | l前只面向维保单位作业人员、<br>监察人员、检验检测人员和保<br>后再进行操作。 | 使用单位管理<br>险公司开放,请 |
| 请输入您的                    | 的用户名                                       | *                 |
| 请输入密码                    | 码                                          | 8                 |
| 请输入验讨                    | 证码                                         | t a Sn            |
|                          | 绑定                                         |                   |
| 维保记录                     | 维保任务                                       | 维保超期              |
| 本服                       | 务由浙江政务服务网、湖州市市场<br>服务热线: 0571-88808880     | 监管局提供             |
|                          |                                            |                   |

# 二、首页界面

绑定完成后进入系统,首页展示如下,

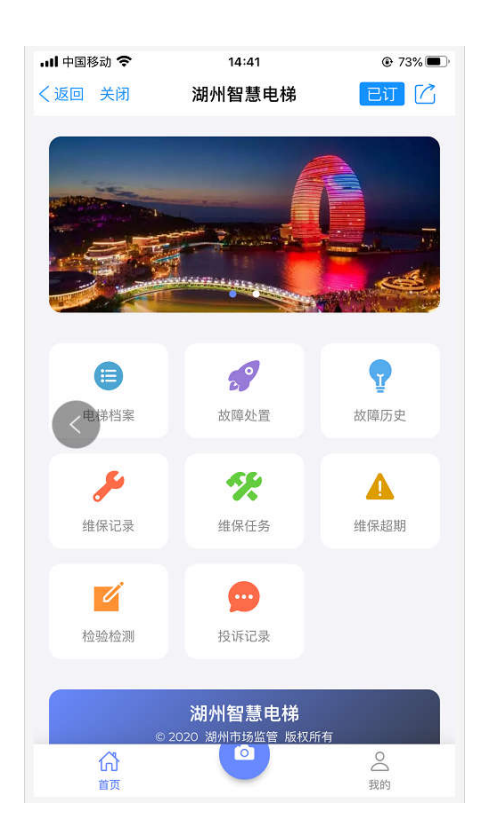

电梯档案: 可以查看本账号下所分配的电梯信息;

故障历史:可以查看本单位下电梯困人历史事件相关记录;

维保记录:可以查看单位名下电梯的维保记录,并进行 维保复核操作;

维保超期:可以查看维保超期的电梯信息;

投诉记录:可以查看用户的反馈和投诉记录,并进行复 核工作;

首页: 返回首页界面;

我的:查看和修改账号的相关信息;

相机按钮:可以扫描电梯二维码进行相关操作。

16

# 三、手机认证

点击"我的"按钮,进入个人信息界面,点击手机图标 按钮,进入手机认证界面,

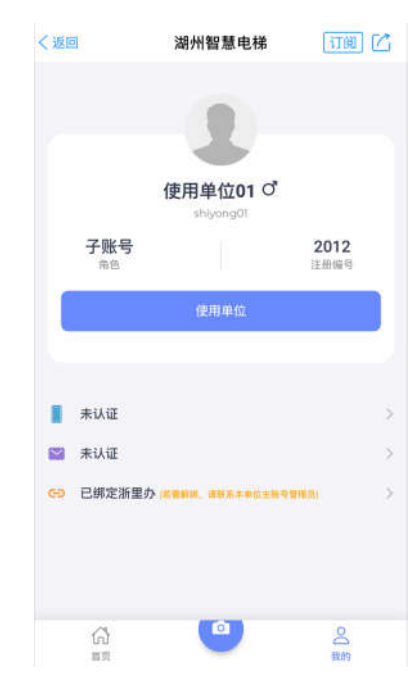

输入手机号、图形验证码,点击"获取验证码"按钮,输入发送到手机的验证码,点击"提交"完成手机认证。

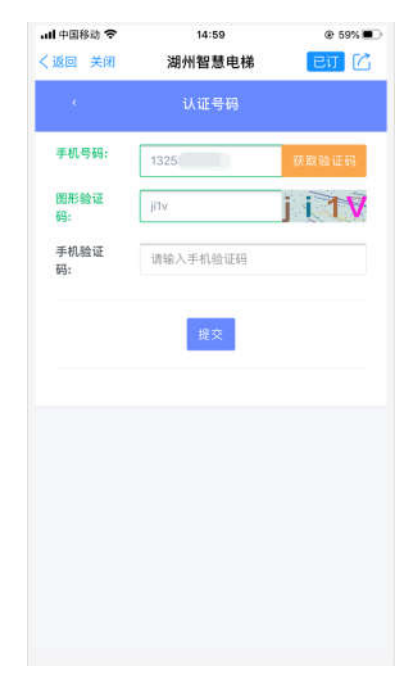

# 四、电梯档案

# 2.4.1 搜索查询

点击首页的"电梯档案"模块,可以进入电梯档案查询 界面,

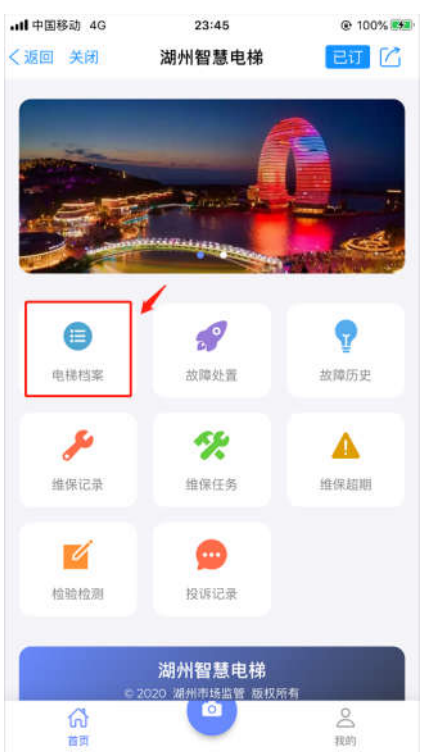

电梯档案界面会展示本辖区内所有的电梯信息,点击右 上角"…"图标处,可以展开查询界面,通过不同查询条件 查询到对应的电梯。

18

| <b></b> 中国移动 | 1 4G           | 23:4                     | 45       |           | 🕑 100% 🛤         |
|--------------|----------------|--------------------------|----------|-----------|------------------|
| く返回う         | 关闭             | 湖州智慧                     | 慧电梯      | E         | ध्र 🗹            |
|              |                | 电梯                       | 当案       | _         | • • • • • •      |
|              | 》<br>1<br>南大湖和 | 大台<br>fi区 -<br>司         |          | 1         | ♥<br>使用中<br>正常   |
|              | 1(<br>南太湖新     | <b>日</b><br>新区 + 1<br>文司 |          | 30        | ♥<br>使用中<br>注册硬件 |
|              | 1.<br>南太湖省     | fi区 -                    | 单元       | 11<br>同 词 | ♥<br>使用#<br>未認硬件 |
|              | 1<br>南太湖8      | 航区 -                     | ¥        |           | ♥<br>使用中<br>末期遅件 |
|              | 1<br>          | 6.19Z                    | 6        | 03        | ● 使用中<br>未祝硬件    |
| Q。           | Q。<br>未绑硬件     | Q。<br>已绑硬件               | Q。<br>直梯 | Q。<br>扶梯  | Q。<br>我关注的       |

点击其中一条记录,在弹出的选项卡内点击"详细档案",即可查看该台电梯的详细信息。

### 2.4.2 扫码查看

点击界面下方中间"相机"图标按钮,进入扫码功能, 扫描需要查看的电梯轿厢内的二维码后,即可查看该台电梯 的详细信息。

### 2.4.3 详细档案

电梯的详细记录主要包括,

档案:该电梯的基础档案信息,如使用状态、监测状态、出厂编号、电梯唯一码、注册代码、使用单位、所在地点、

维保单位等;

位置: 以地图方式展示该电梯的地理位置;

维保: 该电梯的维保单位、维保周期、上次维保和下次 维保的日期;

检验: 该电梯的发证机构、使用证编号、发证日期、检验日期和下次检验日期;

近期故障: 该电梯近期发生故障的记录;

近期困人: 该电梯近期发生困人事件的记录;

近期投诉:该电梯近期被投诉的数量。

|        | 详细档案       | * 详细相         | i <u>ş</u>  |
|--------|------------|---------------|-------------|
| 档案 位置  | 维保 检验 其他 - | 档案 位置 维保      | 检验 其他 +     |
| 使用状态:  | 使期中        | 维保单位:         | 10 10 12 10 |
| 监测状态:  | 正常         | 维保周期: 15      | 天           |
| 智能硬件:  | ●胡定 25     | 上次维保日期: 二本的前期 |             |
| 出厂编号:  | BS         | 下次维保日期: 西赤东西西 |             |
| 电梯唯一码: | 1C         |               |             |
| 注册代码:  | 311        | 尚未初始          | 自维保         |
| 所属辖区:  | 南太湖新区      |               |             |
| 所鳳楼盘:  | 默认授盘       |               |             |
| 所在地点:  | 台          |               |             |
| 内部编号:  | 01         |               |             |
| 使用单位:  | 湖州目        |               |             |

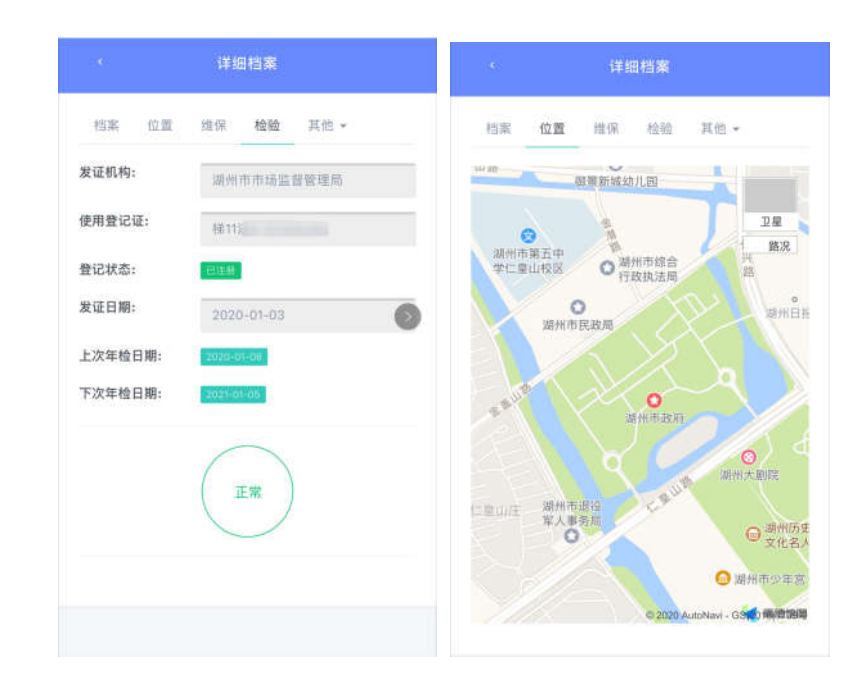

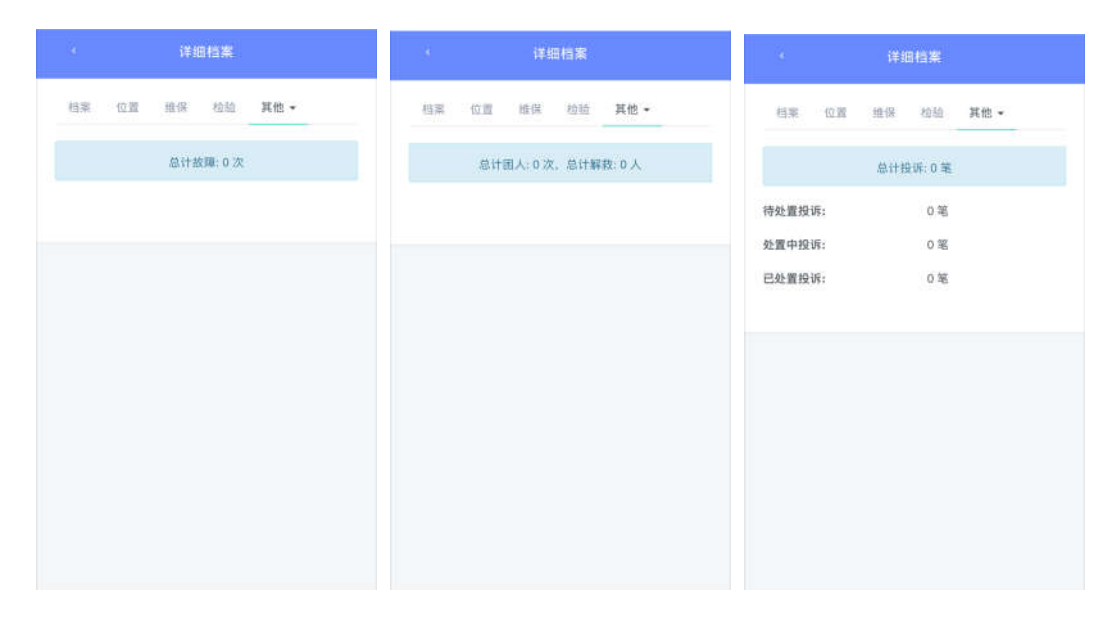

# 五、故障历史

当本单位电梯发生困人故障时,96333 接警后系统自动 发送短息至使用单位管理人手机,使用单位管理人员可以进 入本应用,点击首页"故障历史"模块,进入查看单位名下 所有电梯的故障记录,其中"困人事件"选项卡可以查看属于困人事件的电梯故障,并查看维保单位的处置进度。

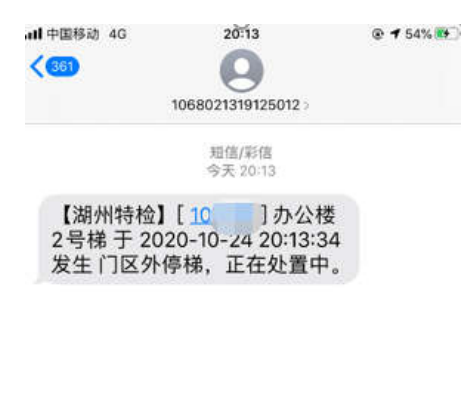

1

| (2.73) | ( 始)( 1)( 1)( 1)( 1)( 1)( 1)( 1)( 1)( 1)( 1 |  |
|--------|---------------------------------------------|--|
|        | ( 2011年7月21日                                |  |

点击右上角的"···"图标,可以展开查询界面,通过不 同查询条件查询到对应的电梯故障记录。

点击故障列表中的一条记录,可以查看该台电梯的详细 档案信息。

|                |                      | 故障历史          |           |                  |
|----------------|----------------------|---------------|-----------|------------------|
|                | 1/<br>南太湖新区 - 注      | <b>弟</b><br>胡 | 1         | 常规<br>无需处置<br>合规 |
| 故障描述: 电排       | 瓦车报警                 | 运行状态          | 5:5层,停车   | ,无人              |
| 发生时间: 10-      | 04 07:24:13          | 恢复时间          | 3]: -     |                  |
| 困人人数:0         |                      | 受伤人数          | 女: O      |                  |
| 现场描述:          |                      |               |           |                  |
| 故障原因:          |                      |               |           |                  |
| 接警             | 派单                   | 接单            | 到达        | 救出               |
|                |                      |               |           |                  |
|                | 20<br>吴兴区 -<br>湖州分公司 |               | 东台<br>965 | 常规<br>无需处置<br>合规 |
| 故障描述: 蹦跳       | 兆打闹报警                | 运行状态          | \$:5层,下行  | ,有人              |
| 发生时间: 10-      | 04 07:22:31          | 恢复时间          | J:-       |                  |
| 困人人数:0         |                      | 受伤人数          | 女: 0      |                  |
| <b>Q</b><br>全部 |                      | Q。<br>困人事件    |           | Q。<br>不合规        |

# 六、维保记录

### 2.6.1 维保记录

点击首页"维保记录"按钮,进入维保记录界面,可以 查看单位名下所有的维保记录,具体分为,

全部:所有电梯的维保记录;

待签退: 维保单位已签到, 仍在进行中的维保记录;

待复核:未签名需要复核的维保记录;

待上传: 维保工作已结束, 但需要上传现场图片、维保

单等资料的维保记录;

有效: 有效的维保记录;

不合规: 有未上传维保单、未复核等情况的维保记录;

未签退:超时未签退的维保记录;

无效:无效的维保记录。

点击右上角的"···"图标,可以展开查询界面,通过不 同查询条件查询到对应电梯的维保记录。

点击其中一条已完成的维保记录,可以查看该次维保的 详细情况,如维保时间、现场图片、维保项目等。

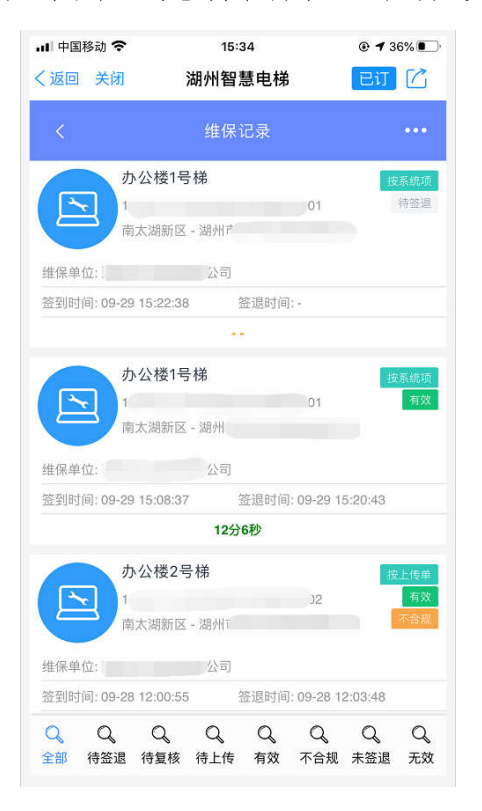

### 2.6.2 维保复核

当维保人员完成维保后,可以请使用单位管理人员现场

确认,并在应用中进行签名以完成本次维保工作。如果使用 单位管理人员因故无法在现场签字确认,可以事后对维保工 作进行复核,确认无误后,在15日内登录本应用,进入"维 保记录"模块,找到待复核的电梯维保记录,点击"复核" 按钮,完成本次维保记录的复核。

注:如果 15 日内未对维保记录进行复核,该次维保将视为无效,请各使用单位管理人员按时完成维保复核工作。

### 2.6.3 维保超期

点击首页"维保超期"模块,进入维保超期界面,可以 查看单位名下所有维保超期的电梯信息,以便及时联系维保 单位进行维保。

点击右上角的"···"图标,可以展开查询界面,通过不同查询条件查询到对应电梯的超期信息。

# 七、投诉记录

点击首页"投诉记录"模块,进入投诉记录界面,可以 查看单位名下所有电梯的投诉记录及处置进度,具体分为,

全部:所有的投诉记录;

待处置: 维保单位未开始接单处置的投诉记录;

处置中:已接单未处置完成的投诉记录;

已复核:已处置完成未复核的投诉记录;

不合规: 处置不合规的投诉记录。

点击右上角的"···"图标,可以展开查询界面,通过不 同查询条件查询到对应电梯的投诉记录。

点击其中一条投诉记录,可以查看该投诉记录对应的电 梯的详细档案。

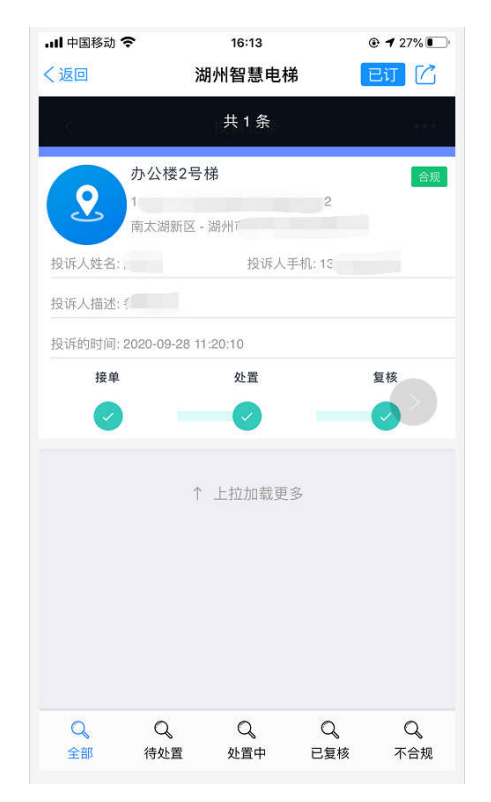

# 第三部分 常见问题

# 一、账号问题

### 3.1.1 账号不存在

如果是单位主账号,请询问维保单位人员或查看维保单 位交予的《关于"湖州智慧电梯"账号开通的通知》,并核 实帐号输入是否有误,如字母大小写等。如果输入无误,请 联系系统管理员核对。

如果是子账号,请联系本单位主账号的系统管理员查询账号名称。

### 3.1.2 用户密码遗忘

如果用户已绑定手机号,可以点击登录界面的"忘记密码"连接,进入密码找回界面,在弹出的窗口中输入所有信息后,点击"提交"按钮即可完成密码重置。

如果用户还未绑定手机,可以联系主账号管理员,通过 重置密码功能完成密码重置,详见【1.4.6】。

如果主账号密码遗忘且未绑定手机号,请联系系统管理员重置密码。

| 手机号码:  | 请输入手机号码  | 获取验证码 |
|--------|----------|-------|
| 图形验证码: | 请输入图形验证码 | Apit  |
| 手机验证码: | 请输入手机验证码 |       |
| 新密码:   | 请输入新密码   | 强度:-  |
| 确认密码:  | 请输入确认密码  |       |

# 3.1.3 浙里办解绑

如果是主账号需要解绑浙里办,请联系系统管理员进行 解绑。

如果是子账号需要解绑浙里办,请联系本单位主账号管 理员进行解绑,详见【1.4.7 浙里办解绑】

# 二、使用问题

# 3.2.1 提示手机号未认证

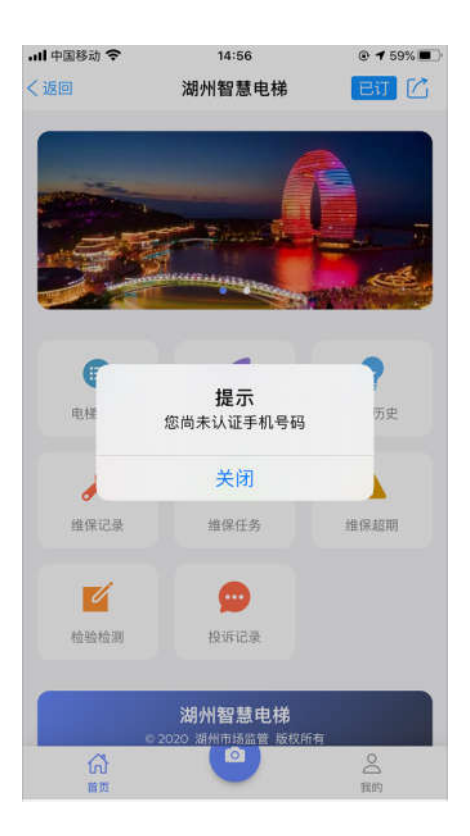

出现此提示说明账号还未认证手机号,需要完成手机认证以后再开展后续工作,详见【三、手机认证】。

# 3.2.2 提示无电梯权限

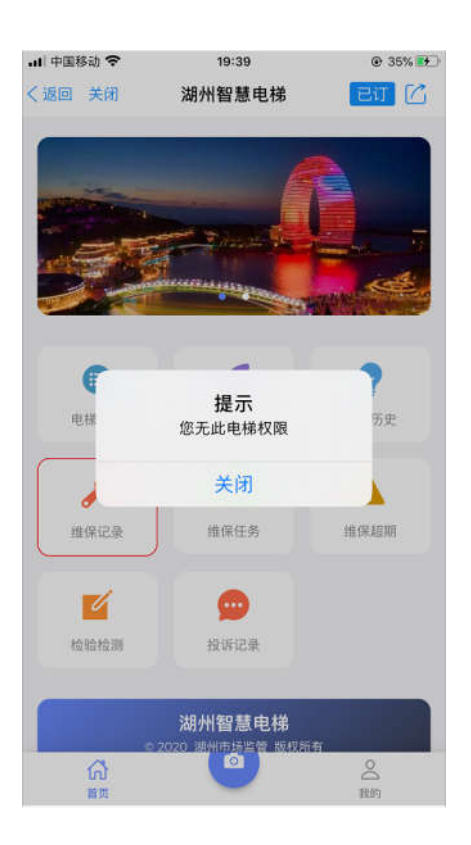

出现此提示有以下原因:

1、主账号未给该子账号分配电梯,所以没有权限对该
 电梯进行维保,需要分配后才能进行操作,详见【1.4.5】;

2、该电梯未变更使用单位,系统中的使用单位与实际 不符,请及时办理过户手续;

3、轿厢中的二维码张贴有误,需要核实后联系维保单位更换。

# 3.2.3 二维码非法无效

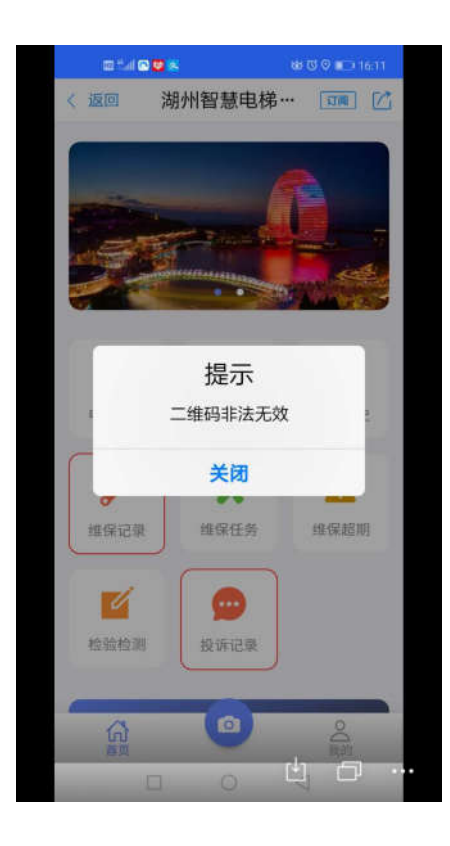

出现此提示有以下原因:

1、在扫描过程中扫到了其他张贴在轿厢中的二维码,导致系统无法识别;

2、网络原因,系统没有接收到二维码数据,建议等网络正常后再次尝试;

3、在制作或使用的过程中导致二维码损坏,无法扫描 识别,可以联系维保单位进行确认后更换。

31

# 3.2.4 电梯不存在

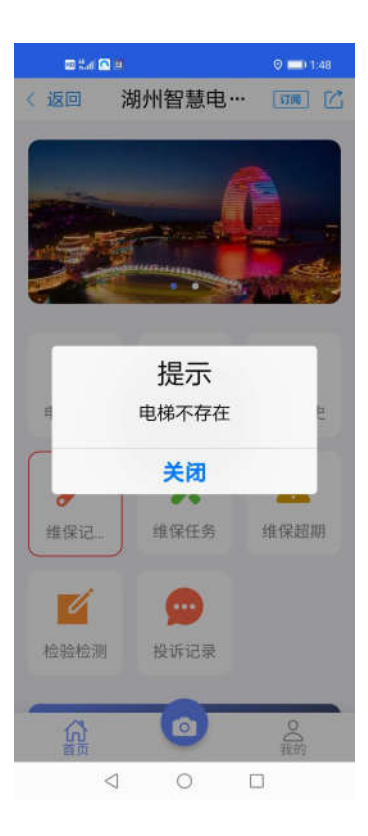

出现此提示的原因是: 部分电梯可能因为数据原因没有 传输成功,系统会定期对数据进行重传修复,如果该问题长 时间存在,请联系系统管理员进行反馈。

# 三、浙里办系统问题

### 3.3.1 未找到智慧电梯应用入口

如果无法在浙里办找到智慧电梯的应用入口,请确认浙 里办是否已为最新版本,且已将浙里办的站点选择为"湖州 市本级",选择完成后即可在首页进入,详见【第二部分 移 动端功能 — 一、系统登录】。

### 3.3.2 无法进入系统

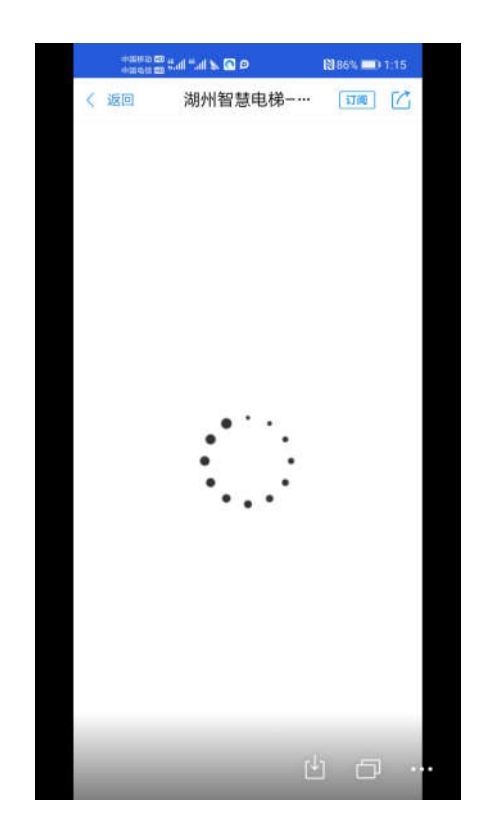

部分使用单位管理人员手机进入应用后一直卡住加载 界面,出现此问题的原因主要有以下几个原因:  当前手机网络信号不佳,请检查手机网络是否正常, 并退出浙里办应用,在网络良好的时候再次尝试打开;

2、浙里办因使用人数众多,部分时间段可能会出现服务器卡顿,出现无法登陆或扫码等问题,建议等待片刻后再次尝试;

3、因为手机缓存原因,导致一直无法加载进入应用, 请清理手机缓存后再次尝试。

### 3.3.3 应用加载不完全

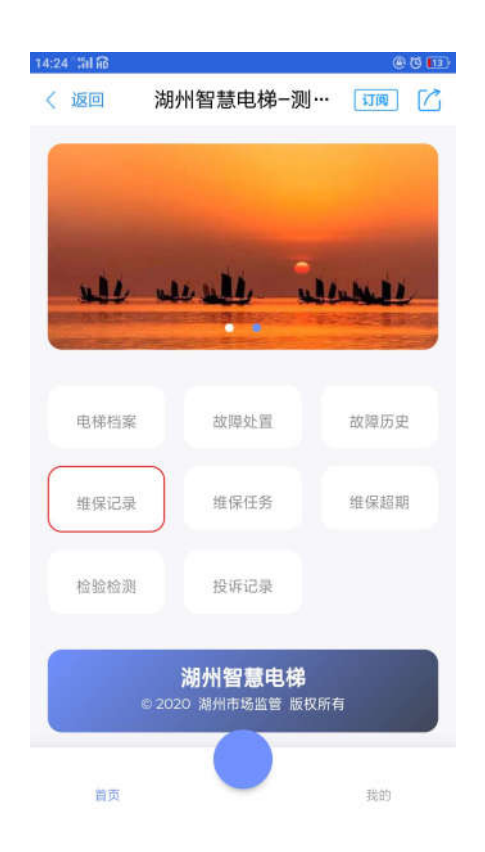

部分手机进入应用后,界面没有完全加载成功,导致功 能部分无法使用,出现此问题主要有以下几个原因:

1、网络信号不佳,导致数据传输丢失,系统无法完全

加载成功,建议等网络正常后再次尝试;

2、浙里办服务器原因,因浙里办使用人数较多,部分 时间段会有网络卡顿现象存在,建议更换时间后再次尝试;

3、手机缓存原因,因手机缓存或容量不足等原因,导 致系统一直处于未加载完全状态,请清理手机缓存后再次打 开应用。